# Esercitazioni su Greenstone

Biblioteche Digitali Esempi – Il sistema Greenstone

Pasquale Savino – ISTI-CNR

### Sommario

- Scopo dell'esercitazione
- Il classificatore PHIND
- Indici per full-text di frasi e fielded search
- Uso del classificatore AZCompactList
- Modifica dell'interfaccia di presentazione

## Scopo dell'esercitazione

- Familiarizzarsi con l'uso di diversi classificatori usati in Greenstone
- Differenze tra la ricerca di frasi basata su PHIND e la ricerca di frasi basata su fielded search
- Personalizzazione dell'interfaccia di presentazione della collezione

## **Browsing su frasi**

- Associare metadati strutturati per la classificazione può essere molto oneroso. Se questa informazione non è disponibile, in Greenstone può essere utilizzato il browsing su frasi presenti nel documento
- Frase: una sequenza di parole che appaiono più di una volta nella collezione
- L'estrazione avviene automaticamente
- Key phrases

#### Browser di frasi

- Le frasi sono organizzate gerachicamente
- Ordinate per documento e per frequenza all'interno della collezione
- Le foglie di questa gerarchia sono i documenti

#### Esempi: FAO Collection, The Complete Works of Shakespeare

- http://www.sadl.uleth.ca/nz/cgi-bin/library?a=p&p=about&c=fi1998
- → http://www.sadl.uleth.ca/nz/cgi-bin/library?a=p&p=about&c=allshake

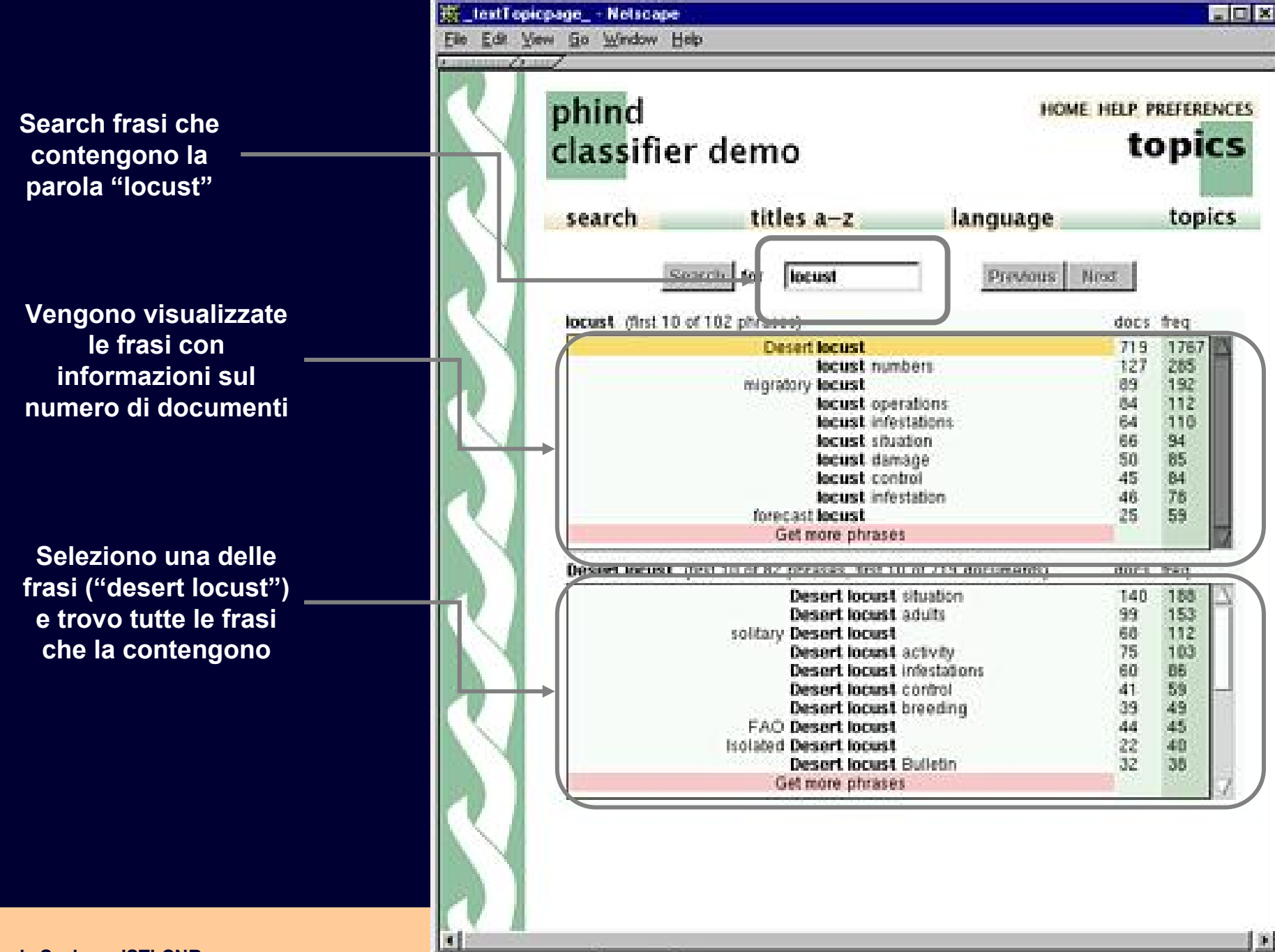

Pasquale Savino – ISTI-CNR

Document Done

F

Scendendo nella gerarchia di frasi posso arrivare a documenti che contengono la frase

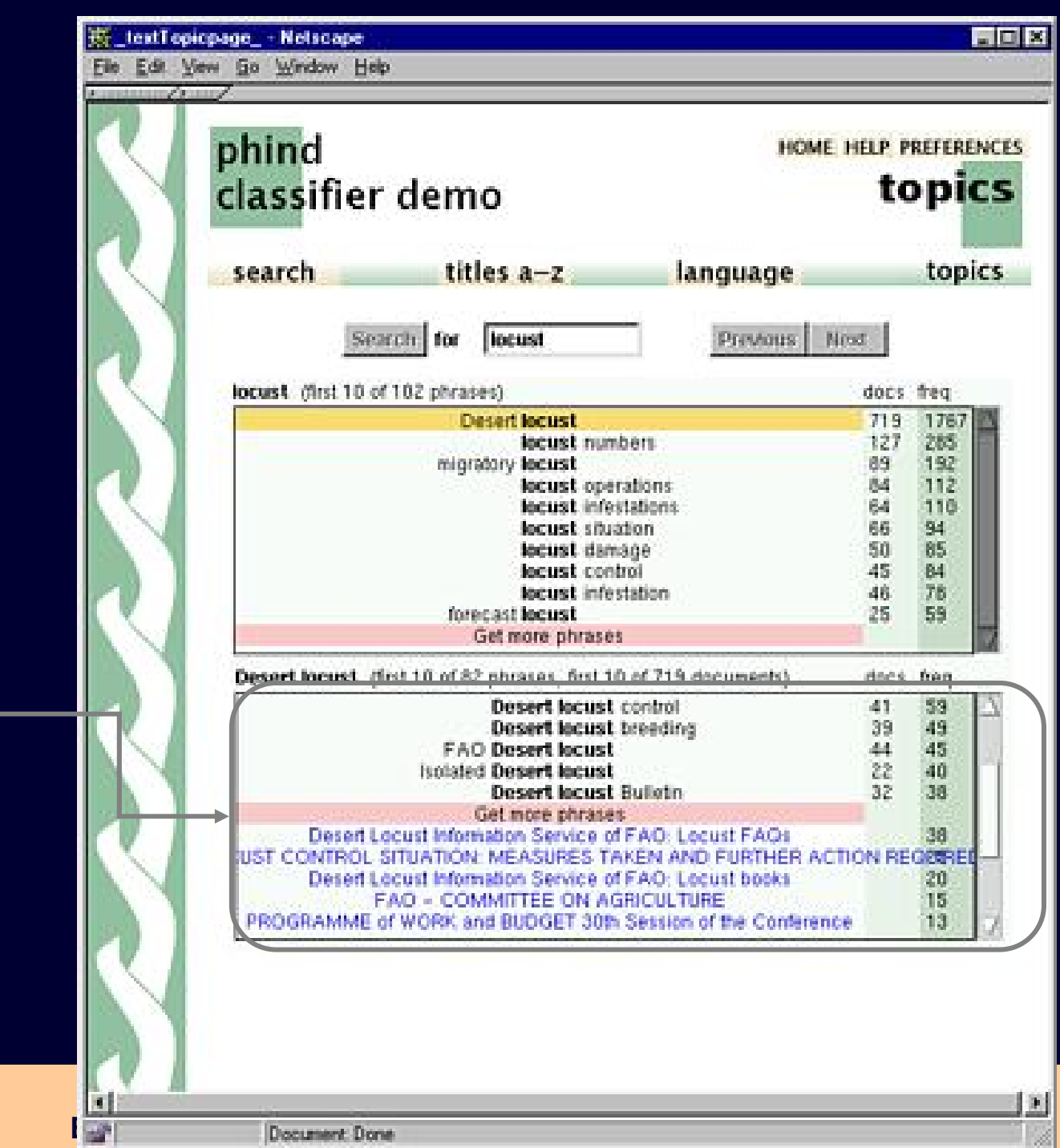

Pasquale Savino – ISTI-CNR

#### Quindi posso visualizzare il documento

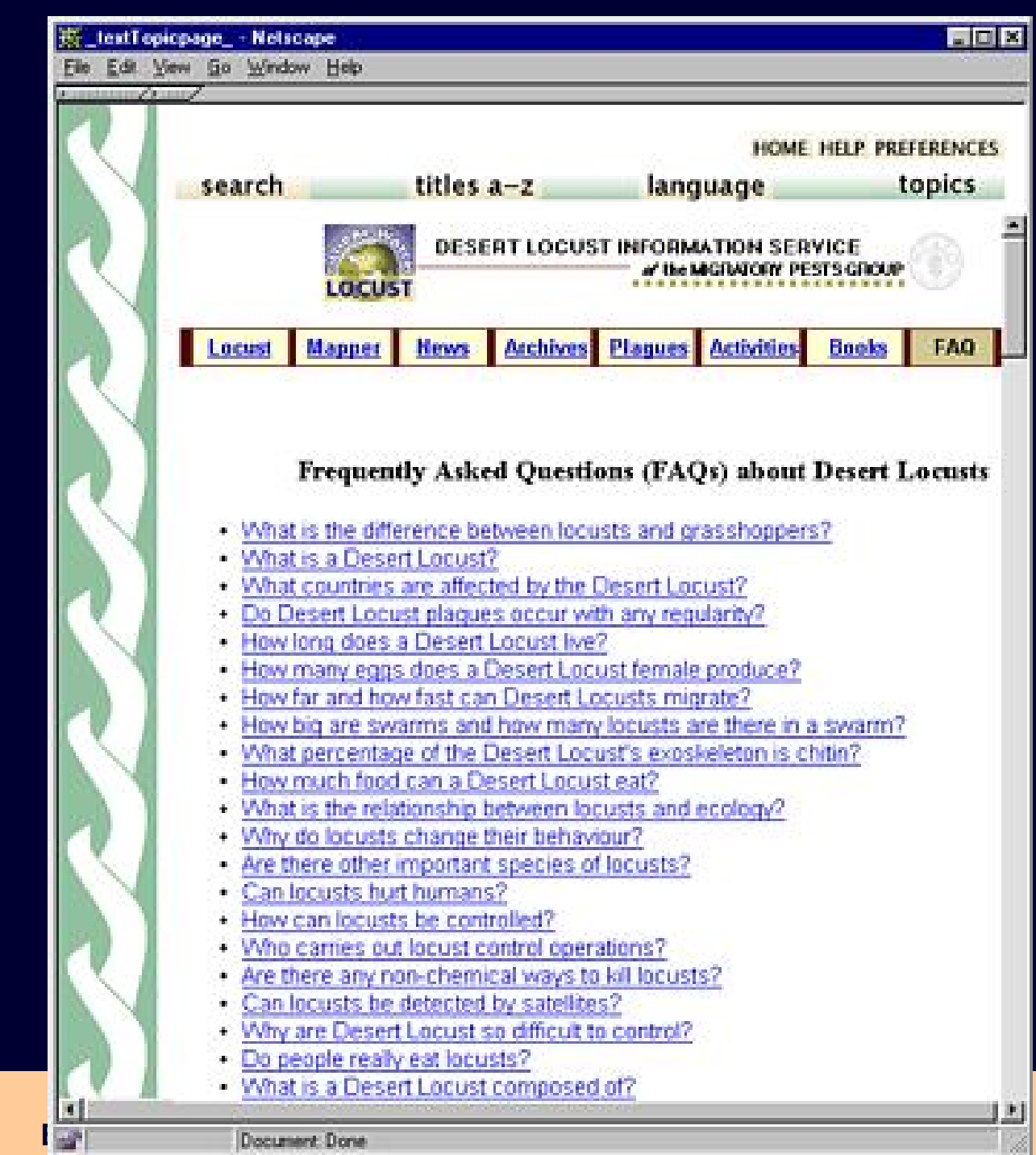

## Form-based searching

Possibilità di combinare ricerche su campi di metadati diversi

Ad es. Creator = "Salton" AND Title = "Information Retrieval"

Ricerca full text su parole singole e su frasi

 Nella modalità "advanced search" è possibile ordinare i risultati in base alla rilevanza con l'interrogazione e specificare se va usato lo stemming delle parole

| 🖉 Search page - Microsoft Internet Explorer                                                                                                    |                                                  |          |
|----------------------------------------------------------------------------------------------------|--------------------------------------------------|----------|
| File Modifica Visualizza Preferiti Strumenti ?                                                                                                    |                                                  | <b>1</b> |
| Indietro     Image: Avanti     Image: Avanti <thimage: avanti<="" th=""> <thimage: avan<="" td=""><td>Preferiti Multimedia Cronologia</td><td>»</td></thimage:></thimage:> | Preferiti Multimedia Cronologia                  | »        |
| Indirizzo 🗃 http://www.sadl.uleth.ca/nz/cgi-bin/library?e=p-000-00OcltbibZz-e00-1-0-Oprompt-10                                                                                                    | 40-1l1-en-5020-about- 💌 🄁 Vai 🛛 Collega          | amenti » |
| Google - 😵 🎲 Cerca nel Web 🔹 🚿 🔁 Popup siti attivati                                                                                                    | வ Opzioni 🥒                                      |          |
| bibliography<br>collection<br>search titles a-z authors a-z                                                                                                    | HOME HELP PREFERENCES<br>Search<br>dates phrases | <        |
| Search for some v of<br>Word or phrase                                                                                                    | in field                                         |          |
|                                                                                                    | full records 🛛 👻                                 |          |
|                                                                                                    | full records                                     |          |
|                                                                                                    | Creator<br>BookConfOnly                          |          |
|                                                                                                    | Source                                           |          |
|                                                                                                    | Number                                           |          |
| Clear Form                                                                                                    | Abstract                                         |          |
|                                                                                                    | Keywords                                         |          |
|                                                                                                    | Date                                             |          |
|                                                                                                    | JournalsOnly                                     |          |
|                                                                                                    | Entry lype                                       |          |
|                                                                                                    | Volume                                           |          |
|                                                                                                    | Title                                            |          |
|                                                                                                    | Year                                             |          |
|                                                                                                    | PublisherAddress                                 |          |
|                                                                                                    | Booktitle                                        |          |
|                                                                                                    | Editor                                           |          |
|                                                                                                    | Pages                                            |          |
|                                                                                                    | Chapter                                          |          |
|                                                                                                    | Publisher                                        |          |
|                                                                                                    | Author                                           |          |
|                                                                                                    | Journal                                          | ~        |
|                                                                                                    | 🥑 Internet                                       |          |

| 🚰 results 1                                                                                 | - 1 for query: [Benson ]:CR & [learn#s ]:TI - Mi                                                               | crosoft Internet Explorer                |                  |  |  |
|---------------------------------------------------------------------------------------------|----------------------------------------------------------------------------------------------------|------------------------------------------|------------------|--|--|
| File Modifica                                                                               | a Visualizza Preferiti Strumenti ?                                                                             |                                          | 27               |  |  |
| ()<br>Indietro                                                                              | + 📀 + 💌 🛃<br>Avanti Termina Aggiorna P                                                                         | agina iniziale                           | »                |  |  |
| Indirizzo 🙆 h                                                                               | ttp://www.sadl.uleth.ca/nz/cgi-bin/library?e=q-000-000cl                                                       | tbibZz-e00-1-0-0prompt-10and% 💙 🋃 Va     | i Collegamenti 🌺 |  |  |
| Google -                                                                                    | 💌 💏 Cerca nel Web 🝷 🚿                                                                                          | 👌 🔁 Popup siti attivati 🛛 🛃 Opzioni 🥒    |                  |  |  |
| $\boldsymbol{\mathbf{S}}$                                                                   | bibliography<br>collection                                                                                     | HOME HELP PREFE                          | rences<br>rch    |  |  |
| search titles a-z authors a-z dates phrases<br>Search and display results in Tanked v order |                                                                                                    |                                          |                  |  |  |
|                                                                                             | Word or phrase                                                                                                 | (fold, stem) in field                    |                  |  |  |
|                                                                                             | Benson                                                                                                    |                                          | ×                |  |  |
|                                                                                             |                                                                                                    |                                          | ~                |  |  |
|                                                                                             | and V                                                                                                    |                                          | ~                |  |  |
|                                                                                             | Clear Form                                                                                                    | Begin Search                             |                  |  |  |
|                                                                                             | Or enter a query directly:                                                                                     |                                          | -                |  |  |
|                                                                                             | [Benson ]:CR & [learn#s ]:TI                                                                                   |                                          | un Query         |  |  |
|                                                                                             | results                                                                                                    |                                          |                  |  |  |
|                                                                                             | Word count: Benson: 2, learn: 625<br>1 document matched the query.<br>Inductive learning of reactive action mo | <b>dels</b> - <i>Scott Benson</i> - 1995 |                  |  |  |
| a l                                                                                         |                                                                                                    | 🧐 Internet                               | ×                |  |  |

### Form-based searching

### Inserire nel file di configurazione (collect.cfg)

Searchtype form Indexes nome-indici

# Modifica dell'interfaccia

Biblioteche Digitali Esempi – Il sistema Greenstone

## File utilizzati per generare l'interfaccia

 L'interfaccia di Greenstone è generata a partire da informazioni contenute nei seguenti file di sistema

- Il collection configuration file
   Si trova in gsdl/collect/<nome coll>/etc/collect.cfg
- Immagini con icone, logo, bottoni, etc.
   Si trovano in gsdl/images
- File di macro

→ gsdl/macros/\*.dm

- Lista delle macro utilizzate dal sistema Greenstone
  - → gsdl/etc/main.cfg

### Macro

- Permettono di personalizzare la presentazione
- Memorizzate nel folder gsdl/macros
  - Vengono caricate allo startup del sistema Greenstone
    - Ogni modifica apportata alla macro diviene attiva al successivo startup di Greenstone
- La lista della macro si trova nel file etc/main.cfg
- Le macro sono raggruppate in "packages" che svolgono funzioni specifiche

## I macro packages

| Nome package        | Nome File                 | Ruolo                                                                                                    |
|---------------------|---------------------------|----------------------------------------------------------------------------------------------------|
| Package Global      | Base.dm<br>English.dm     | Contiene macro che operano per tutti gli schermi di<br>visualizzazione, nel caso che non sia specificata la<br>collezione. |
| Package Style       | Style.dm                  | Controlla lo stile di visualizzazione di tutte le pagine web.                                                              |
| Package document    | English.dm<br>Document.dm | Contiene macro per la visualizzazione dei documenti                                                                        |
| Package Query       | Query.dm<br>English.dm    | Contiene macro per la visualizzazione della pagina<br>di search                                                            |
| Package preferences | pref.dm<br>English.dm     | Contiene macro per la visualizzazione della pagina<br>Preferences                                                          |
| Package help        | help.dm<br>English.dm     | Contiene macro per la visualizzazione della pagina<br>Help                                                                 |
| Package about       | about.dm<br>English.dm    | Contiene macro per la visualizzazione della pagina<br>About                                                                |
| Package browse      | browse.dm<br>English.dm   | Contiene macro per l'interfaccia di browsing                                                                               |

## Come sono fatte le macro

I nomi delle macro iniziano con un underscore "\_"

### La sintassi è la seguente

\_nomemacro\_ [Argomento] { contenuto della macro }

### Il contenuto può essere

- Testo
- Codice HTML
- Link ad applet Java e JavaScript
- Altre macro

### Può contenere statement condizionali

• \_lf\_ ...

## Personalizzazione della home page

```
package home
content
{<h2>Your own Greenstone home page</h2>
< u >
Search page for the demo collection<br>
  <a href="_httpquery_&c=demo">Click here</a>
"About" page for the demo collection
   <a href="_httppageabout_&c=demo">Click here</a>
Preferences page for the demo collection
   <a href="httppagepref &c=demo">Click here</a>
Home page
   <a href="httppagehome">Click here</a>
Help page
   <a href="httppagehelp">Click here</a>
Administration page
   <a href="httppagestatus">Click here</a>
The Collector
   <a href="_httppagecollector_">Click here</a>
}
```

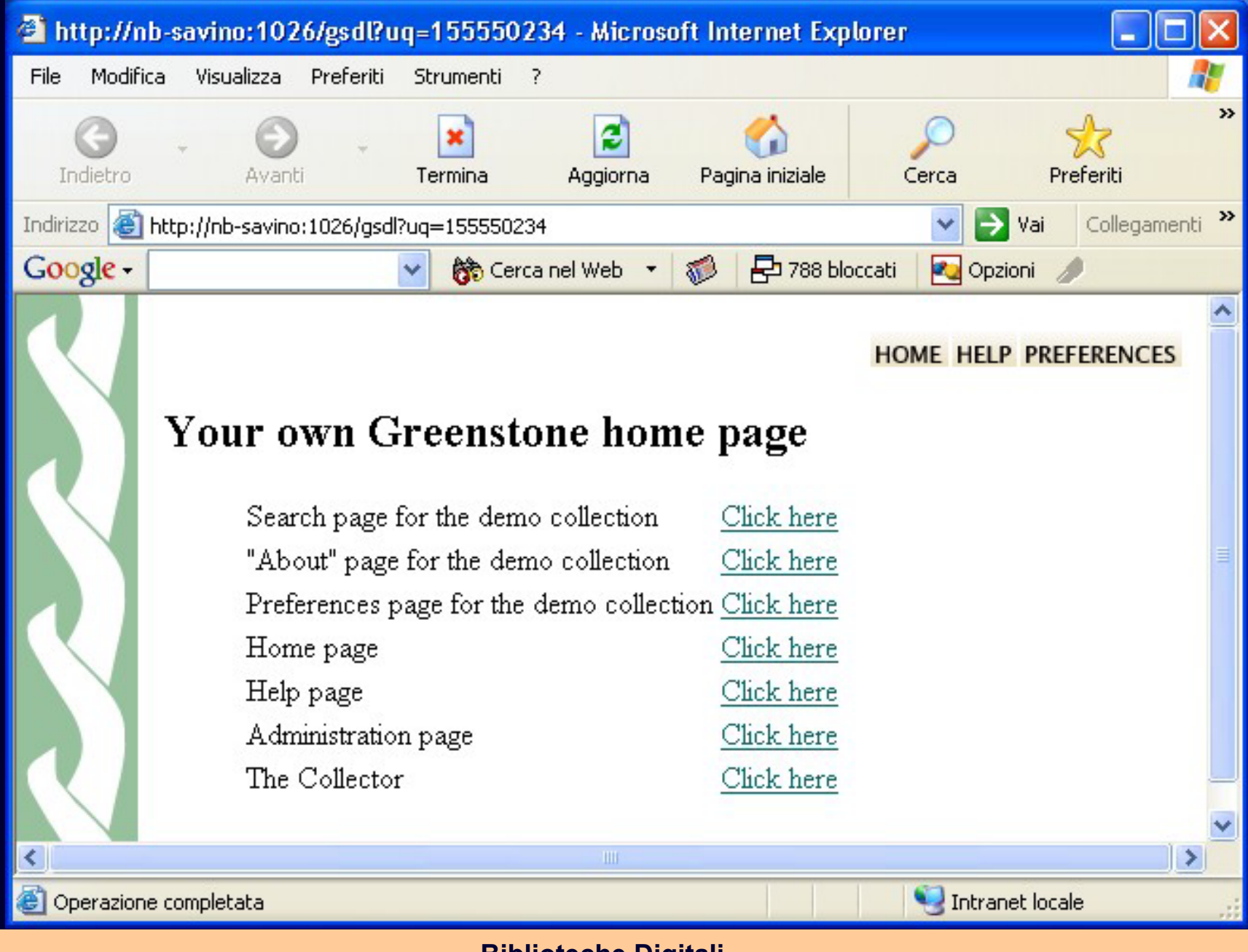

### Macro usate in home.dm

\_httppagehome\_ \_httppagehelp\_ \_httppagestatus\_ \_httppagecollector\_ \_httpquery\_&c=demo \_httpabout\_&c=demo \_httppref\_&c=demo \_content\_{ ...} nome della home page nome della help page nome della pagina di amministrazione nome della pagina del collector pagina di search per la demo collection pagina about per la demo collection pagina di preferences per la demo collection definisce la macro content che specifica il contenuto della home page

# Personalizzare parti della pagina web [1/4]

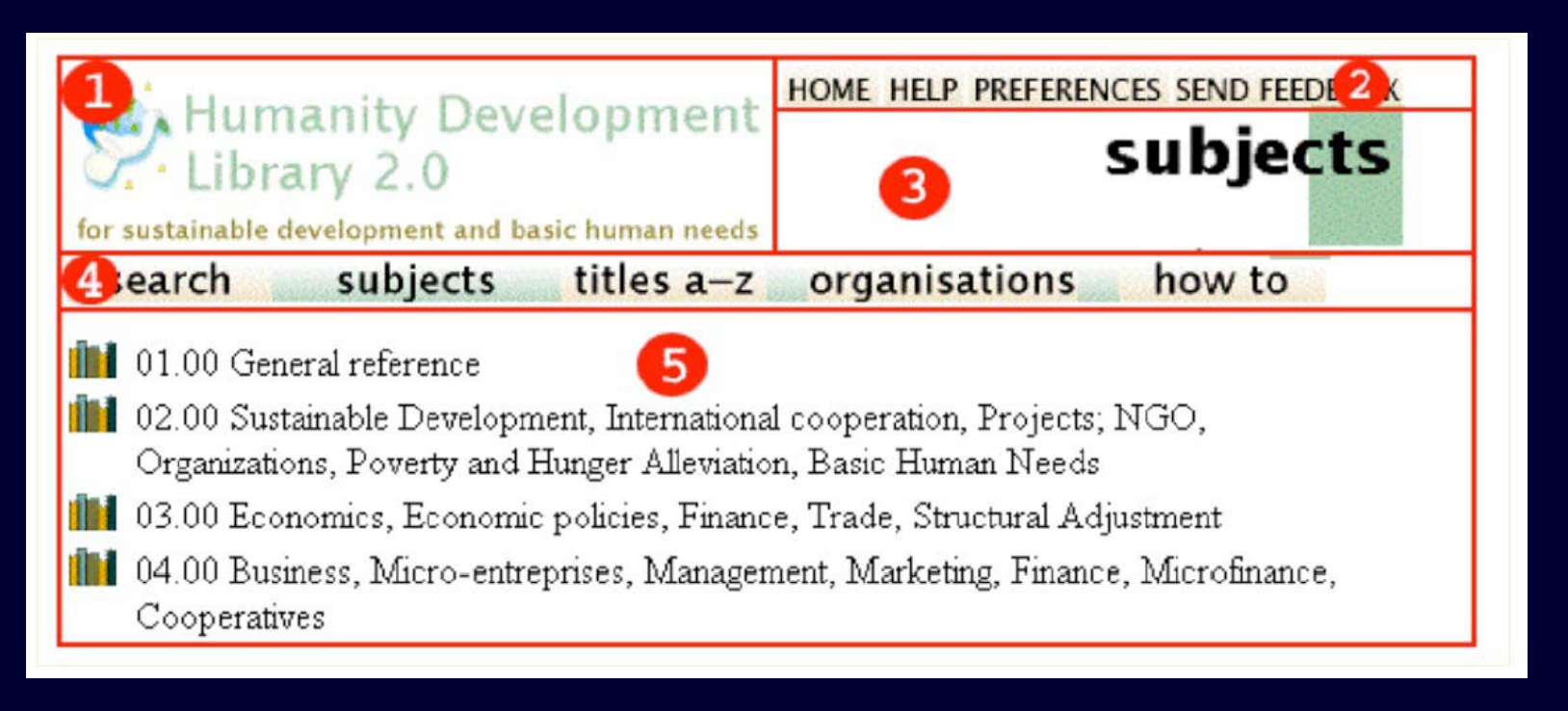

#### (1) In collect.cfg, viene definito iconcollection, con la seguente sintassi

iconcollection "\_httpprefix\_/path immagine/nome file immagine"

Ad es.

"\_httpprefix\_/collect/tudor/images/tudor\_logo.gif"

(si possono usare immagini gif, jpeg, ecc.)

# Personalizzare parti della pagina web [2/4]

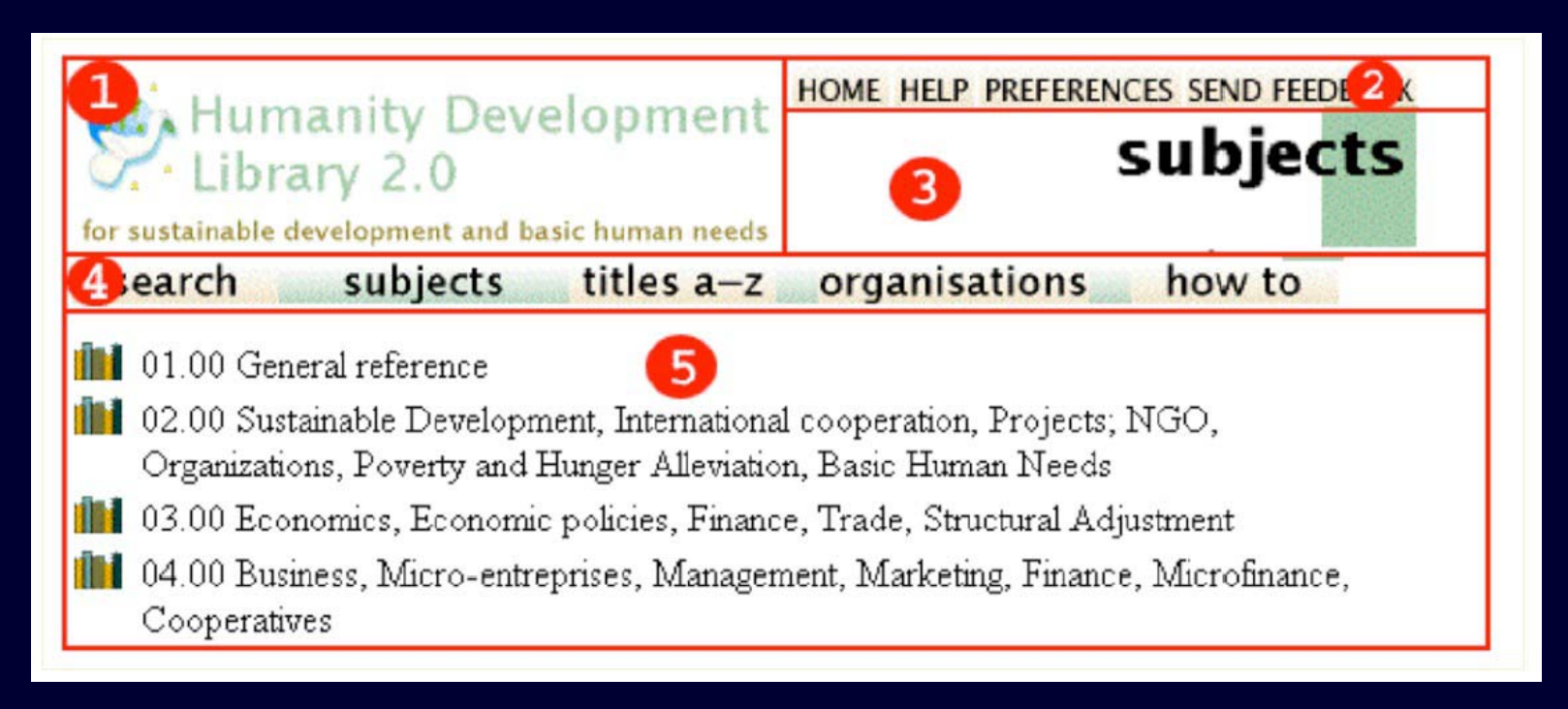

#### (2) Marco \_javalinks\_ nel package global, file base.dm

\_javalinks\_ {\_imagehome\_\_imagehelp\_\_imagepref\_}

La posizione dei bottoni si trova nella macro \_pagebanner\_ nel file style.dm. La posizione dei bottoni si può cambiare, si possono aggiungere nuovi bottoni, visualizzarne solo acuni, ecc.

# Personalizzare parti della pagina web [3/4]

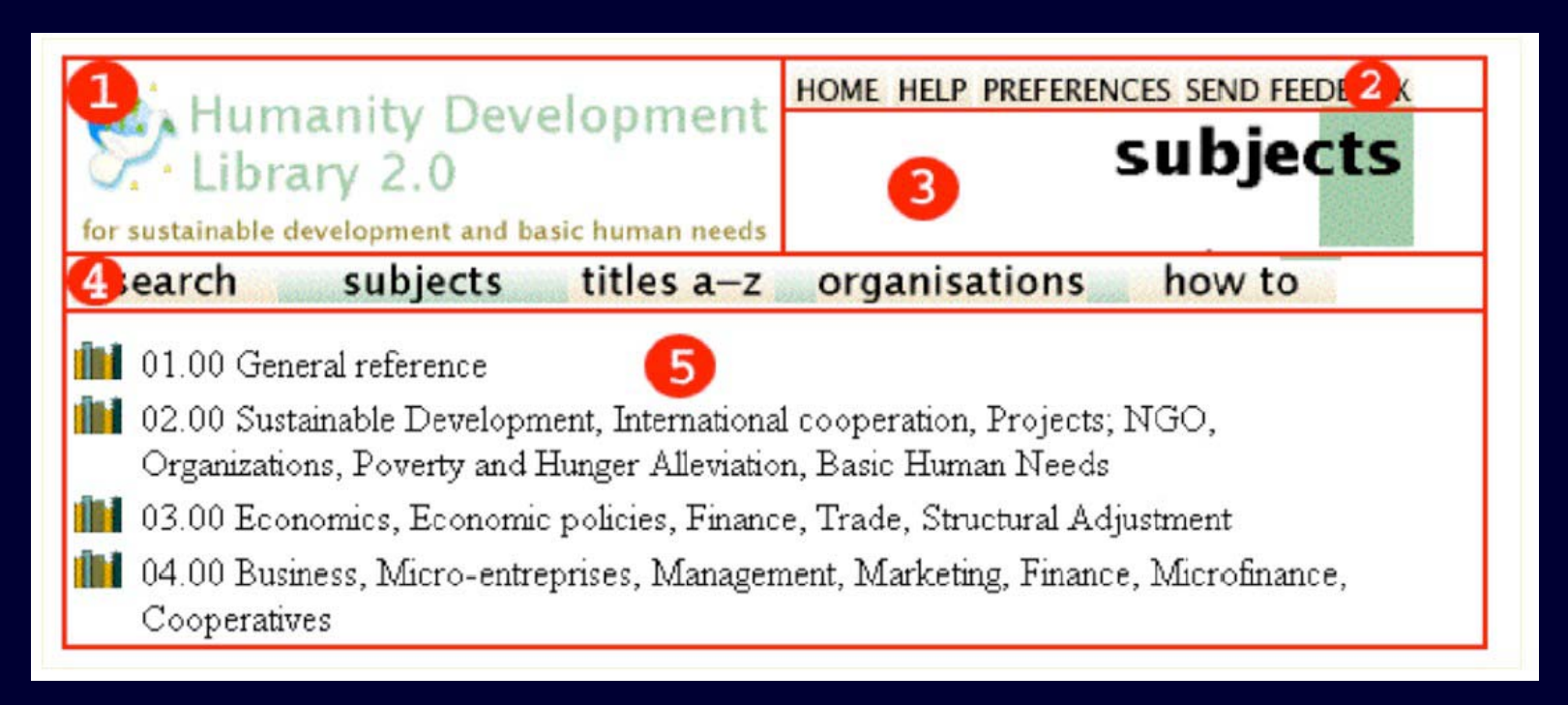

#### (3) Marco \_imagethispage\_ in vari package specifici (ad es. package help)

\_imagethispage\_ {\_iconthispage\_}

\_iconthispage\_ {<img src="\_httpiconhhelp\_" alt="\_textHelp\_" title="\_textHelp\_" width=\_widthhhelp\_ height=\_heighthhelp\_>}

L'icona è spacifica per ogni lingua, per cui si trova in english.dm (o altri per le diverse lingue) \_httpiconhhelp\_ {\_httpimg\_/h\\_help.gif}

#### Biblioteche Digitali Esempi – Il sistema Greenstone

# Personalizzare parti della pagina web [4/4]

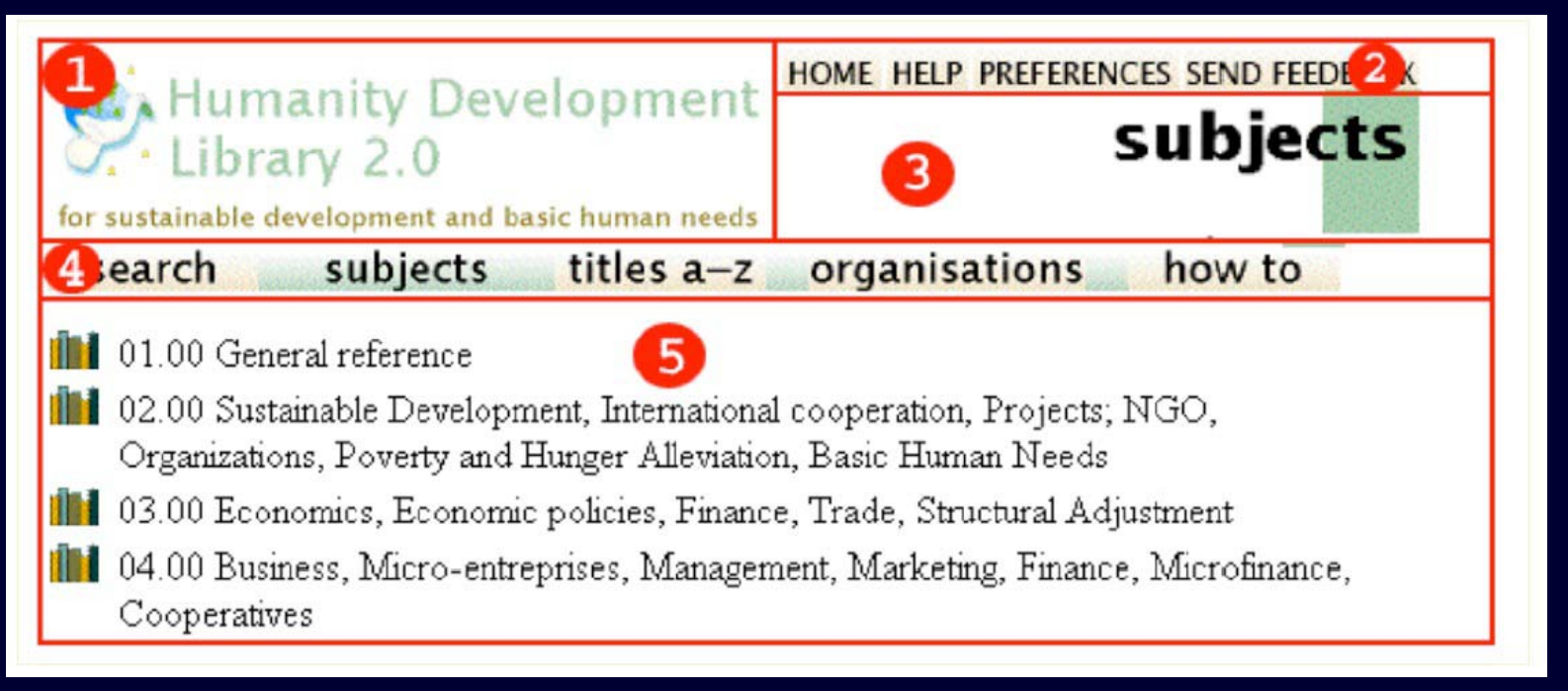

### (4) Questi bottoni sono creati dai classifiers, per es. in collect.cfg

Classify AZList –matadata Title

I bottoni sono definiti nel package Global nel file base.dm \_imageTitle\_ {\_gsimage\_(\_httpbrowseTitle\_,\_httpiconttitlof\_,\_httpiconttitlon\_,titles,\_textimageTitle\_)}

Le posizione delle immagini è specificata in english.dm (essendo le immagini language specific)

Biblioteche Digitali Esempi – Il sistema Greenstone

## Riferimenti

Ian Witten, David Bainbridge, "How to Build a Digital Library", Morgan Kaufmann Publishers, Cap. 6 – "Building Collections with Greenstone"

 Greenstone Developer Guide, <u>http://prdownloads.sourceforge.net/greenstone/Develo</u> <u>p-en.pdf</u>

 Inside Greenstone collections, <u>http://www.greenstone.org/docs/inside\_greenstone.pd</u>
 <u>f</u>

Customizing the Greenstone User Interface, http://www.wrlc.org/dcpc/UserInterface/interface.htm